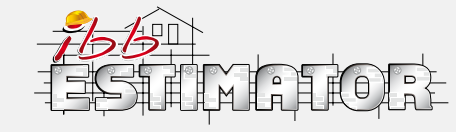

## website version step by step

## START TO ESTIMATE - BLOCK ESTIMATION

Create your first estimate with the following step by step guide. To start creating your document, LOG IN to your profile on www.ibbconstruction.co.uk

| Estimates | Your account Your of | own estimates Help |
|-----------|----------------------|--------------------|
| 👍 New     | Your estimates       | Shared estimates   |

**1.** Click icon NEW in the left upper panel. On the screen you will be able to work on your new calculation.

**2. Step 1** in the left panel enables to personalise estimate by adding a title – click icon ADD TITILE

**3. Step 2** in the left panel enables to choose the appropriate for your needs option from estimates library.

4. For the fastest results choose **BLOCK ESTIMATES** 

To start your block estimate choose the relevant option for your project. There is a list of categories to choose from.

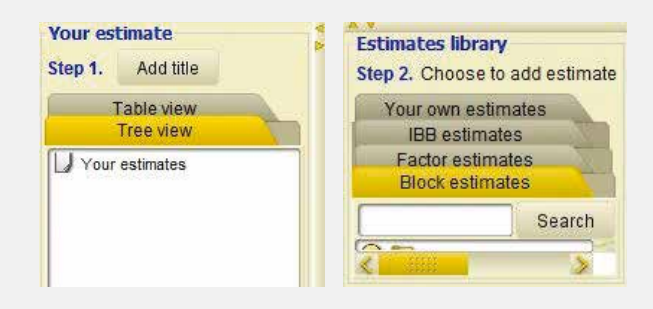

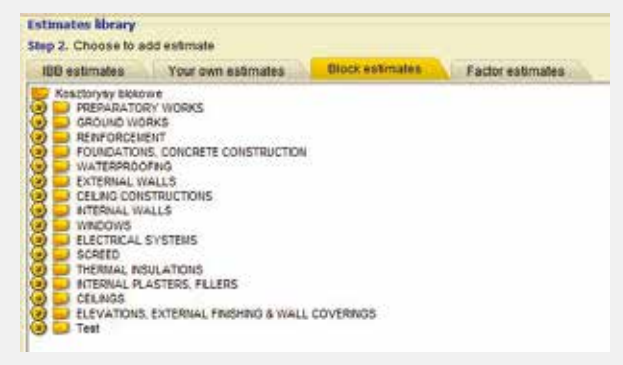

**5.** In next step SET UP YOUR PRICE LEVEL - Choose whether you would like to base your estimation on YOUR OWN prices or IBB prices. Refer to the previous guide on how to create your Own library and work with Your own estimates plus to the guide on how to manage overheads, profits and rates.

CUT HERE AND SAV

| Estruterane                |                          |              |                  |
|----------------------------|--------------------------|--------------|------------------|
| Por LL D + APU O C         | anti 🛞 additional Confit | Conta 🛞 From | O Cost attracted |
| \$ Preston ED \$ Preston 1 | Quedan -                 |              | warm 🔛 Mananas   |
| Nytetes proclevel. O       | Companyation             | off card 20% | Accest<br>Index  |
|                            |                          | Inste        | Total gross £    |
|                            | Total                    | 60.00        | K0.00            |

**6.** If you press icon IBB you will get the selection of options, choose relevant for your project and add dimensions.

- In step 1 SELECT BULLETS according to your project.
- In step 2 set dimensions input your data into the box and press icon NEXT to continue

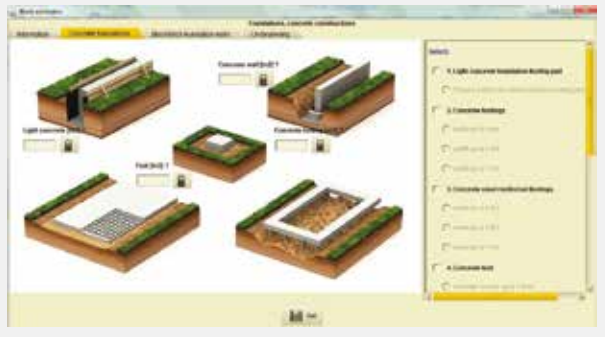

 Your block estimate will be added to your main panel and visible in STEP 3 - Manage your estimate. In this section your are able to apply filter options and amend measurements if required. Press icon ADD to load the calculation to your estimation. If you would like to continue with estimation by calculating another type of work press icon ADD.

|                                                    |                 | \$ mich                                                                                                    |                                     | Property  | d-Tour sign                         | °₀ =    | s                     |                      |          |                                   |
|----------------------------------------------------|-----------------|----------------------------------------------------------------------------------------------------|-------------------------------------|-----------|-------------------------------------|---------|-----------------------|----------------------|----------|-----------------------------------|
|                                                    | Lightcom        | where the second action                                                                                                    | tooting pail, Pr                    | and 1 is  | pet concentre                       | 1.00.00 | foreiting pr          | e.                   |          |                                   |
| survivet 10.3                                      | Casadatar       | Ge Corre                                                                                                    |                                     |           |                                     | 12 AU   |                       |                      |          |                                   |
| at                                                 | Feature         | Deteration                                                                                                    | OR. Past                            | Table.    | . Co See                            | Coste   | aCeC.                 | . Post               | Costs of | Roma                              |
| - concrete                                         |                 |                                                                                                    | 200. 171.00                         | 1.302     | 123.00                              | 1772.08 | 10170                 | 18.00                | CE11.20  |                                   |
| 1110                                               |                 | and a local diversity of the local diversity of the local diversity |                                     | Cat .     |                                     | -       |                       |                      | Tile net |                                   |
| Turter L.<br>Forda for<br>Escha PALT<br>Turber and |                 | 2406-<br>2775/<br>02:<br>19903                                                                                                    | 540630<br>677230<br>6930<br>8916330 |           | 196 38<br>402 70<br>40 00<br>201.09 |         | 104<br>45<br>60<br>60 | 14<br>50<br>50<br>74 |          | 60052<br>60052<br>6002<br>69605.0 |
| r Holdzon Ball                                     | Antiiç pel, Per | ing a light sons                                                                                                    | nde herschilter                     | holing an | <u>.</u>                            |         |                       |                      |          |                                   |

 Again choose the relevant options and add dimensions. Click icon SET to load the calculation. In main panel in STEP 3 check, manage and confirm your estimation. Click icon ADD to add another block estimate to your estimation.

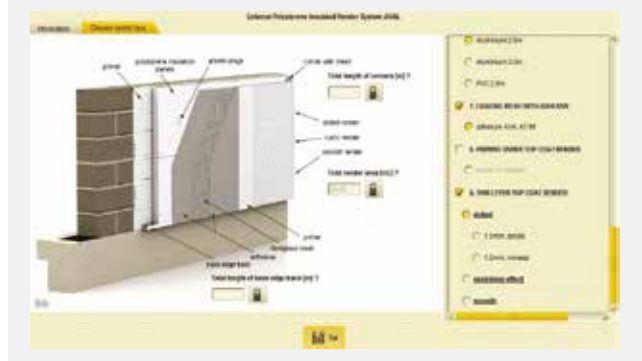

- Continue with estimating by adding your chosen block estimations to your main panel. Choose from options available.
- In the main panel, in STEP 3 manage your estimation select what will be visible in your document – labour, materials, plant&tools, cost, additional costs etc. by highlighting appropriate filter boxes – green to include, red to hide.

Balman name New 🏩 s 📑 8 🦙 FAT 🔘 Craite 🛞 additional Craite 🛞 Basile Craite 🛞 Parts 🔘 Deals with partners S Person III S Person former 90 Her 00 Deterte 00 Rde A house Fill Marte All and Subsections (C) SECTIONS Details

- Moreover you are able to change any measurements, price level, overheads and rates by clicking the relevant icon.
- If you would like to produce the schedule press SCHEDULE icon and add all details. You are able to save it as a PDF.

|                                                                                                    | bit too                                                                                                    | H-              | * 12/1        | de an FCA    | - bil    | tain 1   | etiste M   | 81              |       |      |                         |
|----------------------------------------------------------------------------------------------------|----------------------------------------------------------------------------------------------------|-----------------|---------------|--------------|----------|----------|------------|-----------------|-------|------|-------------------------|
|                                                                                                    |                                                                                                    |                 |               | Nerth        | i densi  | cywes.   |            |                 |       |      |                         |
| Denied 2                                                                                                    | 206.8 Ph                                                                                                    |                 |               |              |          |          |            |                 |       |      |                         |
| David Anna -                                                                                                    | 2010-20-20                                                                                                    |                 |               | Labour       | 1412.00  | 11       | - 141.5.81 | 1110            |       |      |                         |
|                                                                                                    |                                                                                                    |                 |               | inclusion of | Sec.     | Contra I |            | C De            | 100   | 1000 | 100                     |
| Towners; hours per day:                                                                                                    | 18                                                                                                    |                 |               | 8201         | 1 -12h   | C. Mara  | C RECIONS  |                 |       |      |                         |
| reserving time per wear.                                                                                                    | 8                                                                                                    |                 | Bacilian Inte |              |          | =32 h    | C them     | O DECTIONS, SAN |       |      |                         |
| Westing days the west it                                                                                                    | this you down if washing                                                                                                    |                 |               |              |          |          |            |                 |       |      |                         |
| Professor 1                                                                                                    | 10.20.20.20                                                                                                    | Protection in   |               | 1000         | 2000     | -        |            |                 |       |      |                         |
| Concenter                                                                                                    | 1111111111                                                                                                    |                 | 1,000         | o. transit   | 22.8 111 | P.,      | * 32 8 80  |                 |       |      |                         |
|                                                                                                    |                                                                                                    |                 |               | Concernant,  | 1304     | 11.      | -128       |                 |       |      |                         |
| Schedule                                                                                                    | 10                                                                                                    |                 | _             | ţ            |          |          | 1          |                 |       | 1    | 3                       |
|                                                                                                    | 1                                                                                                    |                 |               | 4            |          | 1        | 1          | - 5             |       | \$0  | 1                       |
| A Delivery of the local division of                                                                                                    | a contract of the second                                                                                                    |                 | 100.0         | - C.         |          |          |            |                 | _     | 18   | 1.00                    |
| T + T. Larra conclusion Res-Adm                                                                                                    | ator balling last Produce in                                                                                                    | and the result. | 10.0          |              |          |          | 182        |                 | 12-   | -    |                         |
| - 2 Canonal destruinter                                                                                                    | test for the party of the last state of the                                                                                                    |                 | 14.4          |              | 19       |          | 180        | -               | - 200 | 100  | and the second value of |
| 1 - 8 Automatic case with                                                                                                    | treast service only, there                                                                                                    | are to the      | 14.8          |              | 11       |          |            |                 | -     | - 11 |                         |
| COURSE, SHILLS                                                                                                    |                                                                                                    |                 | 18.5          |              |          |          |            |                 |       |      | _                       |
| 2 (1.24C,10848)                                                                                                    |                                                                                                    |                 | 2.0           |              | - 35     |          | 80         |                 |       | - 6  |                         |
| 2-2 Mits rait -arginant                                                                                                    | rgines, retries 194146                                                                                                    |                 | 14.5          |              |          |          |            |                 |       | _    | _                       |
| 1 - I Advantes to stands                                                                                                    | Sin menals of minima                                                                                                    | 1.000           | 12-           |              |          |          | -          |                 |       |      |                         |
| 2 - 4 Party man of the                                                                                                    | Strapp Soldering                                                                                                    | 1.1             | 100           |              |          |          |            |                 |       |      |                         |
| I II I I I I I I I I I I I I I I I I I                                                                                                     | CONTRACTOR & STATE OF THE OWNER.                                                                                                    |                 | 100           |              |          |          |            |                 |       |      |                         |
| 11. Reporter tradator for                                                                                                    | other Resident                                                                                                    |                 | 11.0          |              |          |          |            |                 |       |      |                         |
| a contraction of the second second seco | The state of the second second s |                 |               |              |          |          |            |                 |       |      |                         |
| 2.1.1 Editorial Polystyners traduted Number Bystein Webl                                                                                                    |                                                                                                    |                 |               |              |          |          |            |                 |       |      |                         |

 Press icon MATERIALS to view, print, save as a PDF or buy materials required for your project as per estimation. You are able to select what details will be visible in your materials specification, for instance weight, price, costs, supply costs, profit and total. You can also amend the price level.

|                                     |                                         | the distance registers for some | -      | a met     | 10        |                |          |               |           |
|-------------------------------------|-----------------------------------------|---------------------------------|--------|-----------|-----------|----------------|----------|---------------|-----------|
| tes level: 🖸 Poplar C               | Regiment fram. 1991                     | C doubertune                    |        | C aller   |           | - 12/4         | CP.      | a. c          | Prac      |
|                                     |                                         |                                 |        |           | Atop 1.   |                |          | 110           | P.L.      |
| Materials:                          |                                         |                                 |        |           | Buy:      | 1.4            |          | -             | ANT SALES |
| Ratio                               | Febre                                   | (Director)                      | and a  | and set   | COMP.     | 10             | nation.  | inter a       | p. 504    |
| 1 UPC 2 achieve mental the peticity | politicana<br>shoe ait difi - second to | sooner gen<br>magedring         | 6383   | 6.04 *    | 12110     | 10.8*<br>58.1% | 10.00    | 13 S<br>10071 | 18        |
| 4 contralia                         | 1.485                                   | and a second                    | 688.00 | 10.66 mb  | ENERGIES  | (100.40        | 68.00 42 | 972.41        | 3.5       |
| C NARY AND THEY'R                   | A 1998                                  | Treasure of a range             | 65.44  | 100.000   | 1000 84   | 110.00         | 10.00    | 104.14        | 1.5       |
| 11 manager media                    | kT 28 max-res mether                    | mag +25kg                       | 84.25  | 54.0 340  | 234450    | 614.45         | 49.50 4  | 154.00        | 7.0       |
| 12 pointtriele danse DP2            | facada 6/%-70                           | 30400074004                     | 61.50  | 21.8-142  | 122.55    | 13.25          | 13.00    | 626.01        | 1 2       |
| 13 genetian fear reaction           | ANAL KY TH CERPLANT                     | mener ling                      | 61230  | 12 040108 | E15.48    | 63.78          | 61.88    | 629.43        | 1.2       |
| te akatekei hog allih pressar.      | LP-10/10                                | 12-72-04                        | 1710   | 120.8 ptu | 620.48    | 62.84          | 68.00    | \$22,44       |           |
|                                     |                                         |                                 |        |           |           |                |          |               |           |
|                                     |                                         | 100                             |        |           | -         |                |          |               |           |
| That is                             | uitus.                                  | 10.00                           |        |           | Tutai eet |                |          |               | K2P55.M   |

- To save your estimation as a PDF file or to print it click icon SAVE as a FILE/ Print in the upper panel. You will be able to choose the language of your PDF document and select what details to include. You can do selection manually by highlighting appropriate bullets or you can take an advantage of fast selection- select all, offer, materials- offer for client, materials- purchase, workload or schedule.
- Press icon SAVE to save your estimation. You can choose the destination where to upload your document.

| EB.                         |                                    |                         | Choose PCH language                    |
|-----------------------------|------------------------------------|-------------------------|----------------------------------------|
| Fast selection              | C ON C HA                          | enas - offertor parts ( | · valenze -permane C montrad C schedue |
| V Title page                |                                    |                         |                                        |
| London, 22-3                | 6-2016                             |                         |                                        |
| V Nati son<br>Select colum  |                                    | ta catal 🛛 Casa val     |                                        |
| V Num work<br>Select colum  | s shetashs<br>ns<br>12 Ionna 12 Na | ta-caleo 📝 Grace vak    | A                                      |
| Contractor<br>Select column | ns<br>19<br>19 maa 19 Me           | ta value 🥵 Grane vak    | a                                      |
| Vintegrate d                | combination of Reals               | ria                     |                                        |
| Select col                  | Select columns                     | Select columns          | Select colum                           |
| A Samper                    | V Labour                           | additional Coata        | Tatal cel                              |
| W ment                      | Waterial                           | 🖌 Supply Costs          | 🖌 M                                    |
|                             | 🔽 PlantiTonis                      | 🖉 Preft                 | 🖌 Tatel grove                          |
|                             |                                    | 🖌 Total                 |                                        |

## **Download the App!**

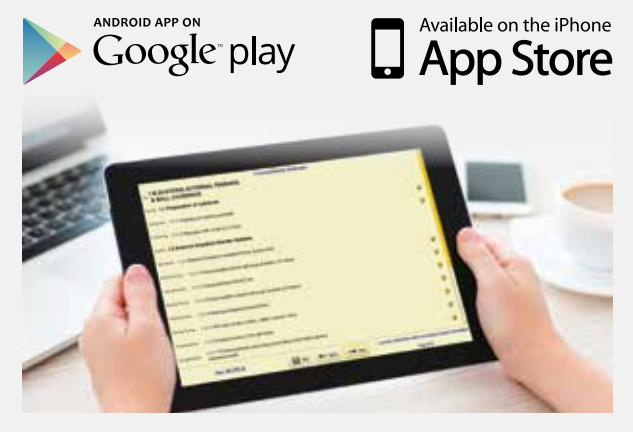

CUT HERE AND SAVE